# **Registering for Password Self Service**

Open a browser and navigate to <a href="https://myworkaccount.microsoft.com/">https://myworkaccount.microsoft.com/</a>

Note: You will be required to MFA to access your account configuration from any location

In the Security info section click on 'SET UP SELF-SERVICE PASSWORD RESET'

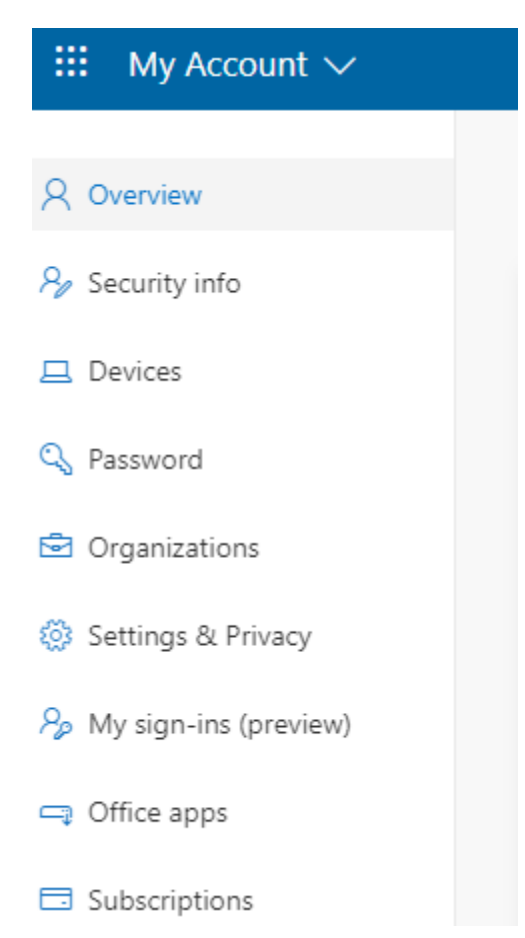

#### You will be prompted to re-enter your password

| Choose the | "Set them | up | now" | link: |
|------------|-----------|----|------|-------|
|------------|-----------|----|------|-------|

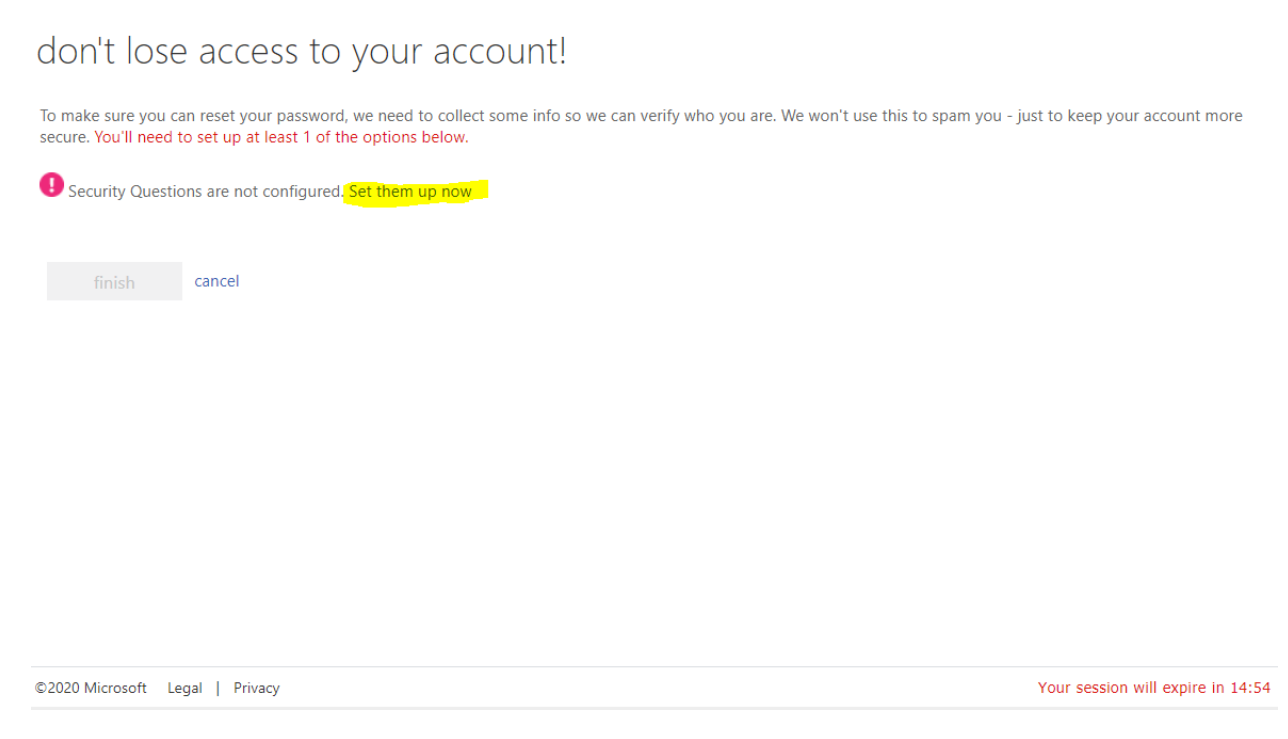

Select 3 questions from the drop-down arrows and answer them. These fields are case sensitive so be sure that case is noted in the answers.

| lease select questions to answer helow Your admin require  | s you to set up 2 questions, and answers must be at least 2 charact |
|------------------------------------------------------------|---------------------------------------------------------------------|
| sould select questions to answer below. Tool committee are | s you to set up a queateria, and provers must be or rear a change   |
| ecurity question 1                                         |                                                                     |
|                                                            |                                                                     |
|                                                            | 9                                                                   |
|                                                            |                                                                     |
| ecurity question 2                                         |                                                                     |
|                                                            | × .                                                                 |
|                                                            | 0                                                                   |
| activity quarties 2                                        |                                                                     |
| ecurty dueston 5                                           |                                                                     |
|                                                            |                                                                     |
|                                                            | 0                                                                   |

Click "Save Answers" to complete the registration.

Note: If you have previously configured security questions you can change or update them; click the 'looks good' button when complete

| Shepherd Center                                                                                                    | Jeff.Couch@shepherd.org      | I   |
|----------------------------------------------------------------------------------------------------|------------------------------|-----|
| don't lose access to your account!                                                                                                    |                              |     |
| To make sure you can reset your password, we need to collect some info so we can verify who you are. We won't use this to spam you - j secure. You'll need to set up at least 2 of the options below. | just to keep your account mo | ore |
| Authentication Phone is set to Change                                                                                                    |                              |     |
| ✓ 3 Security Questions are configured. Change                                                                                                    |                              |     |
| looks good cancel                                                                                                    |                              |     |

## **Using Self Service Password Reset**

- 1. From a browser navigate to https://passwordreset.microsoftonline.com/
- 2. Choose to answer your security questions or Enter a code from my authenticator app

## Get back into your account

verification step 1 > choose a new password

Please choose the contact method we should use for verification:

| OAnswer my security questions            | What was the name of the first school you attended?             |
|------------------------------------------|-----------------------------------------------------------------|
| O Enter a code from my authenticator app | What is your favorite food?                                     |
|                                          | What was the first and last name of your childhood best friend? |

Or

## Get back into your account

verification step 1 > choose a new password

Please choose the contact method we should use for verification:

| $\bigcirc$ Answer my security questions | Enter the code displayed in your authenticator app. |
|-----------------------------------------|-----------------------------------------------------|
| Enter a code from my authenticator app  | Enter your verification code                        |
|                                         | Next                                                |

3. Create a new password and confirm it and select "Finish"

| Shepherd Center                                                 |  |  |  |  |
|-----------------------------------------------------------------|--|--|--|--|
| Get back into your account                                      |  |  |  |  |
| verification step $1 \checkmark >$ <b>choose a new password</b> |  |  |  |  |
| * Enter new password:                                           |  |  |  |  |
| * Confirm new password:                                         |  |  |  |  |
| Finish                                                          |  |  |  |  |

4. Once your password has been reset, select "click here" to sign back into your account

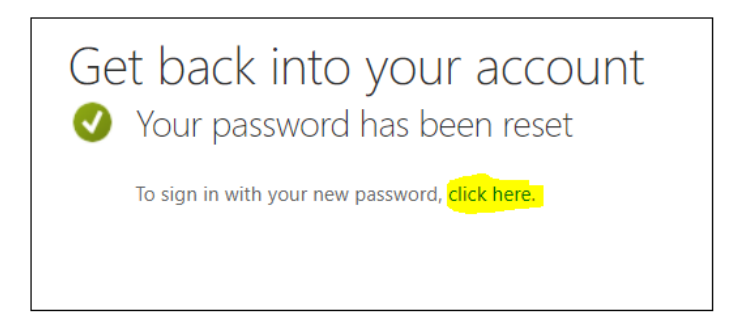

In order unlock an account without the intervention of the Service desk the password must be reset.

#### Note: Your password can only be changed once in a 24 hour period